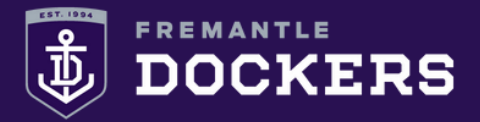

## **STEP 1**

Log in to your MyFreo account at <u>https://am.ticketmaster.com/fremantle</u>

Under the 'My Account' tab, select 'My Events' from the dropdown options.

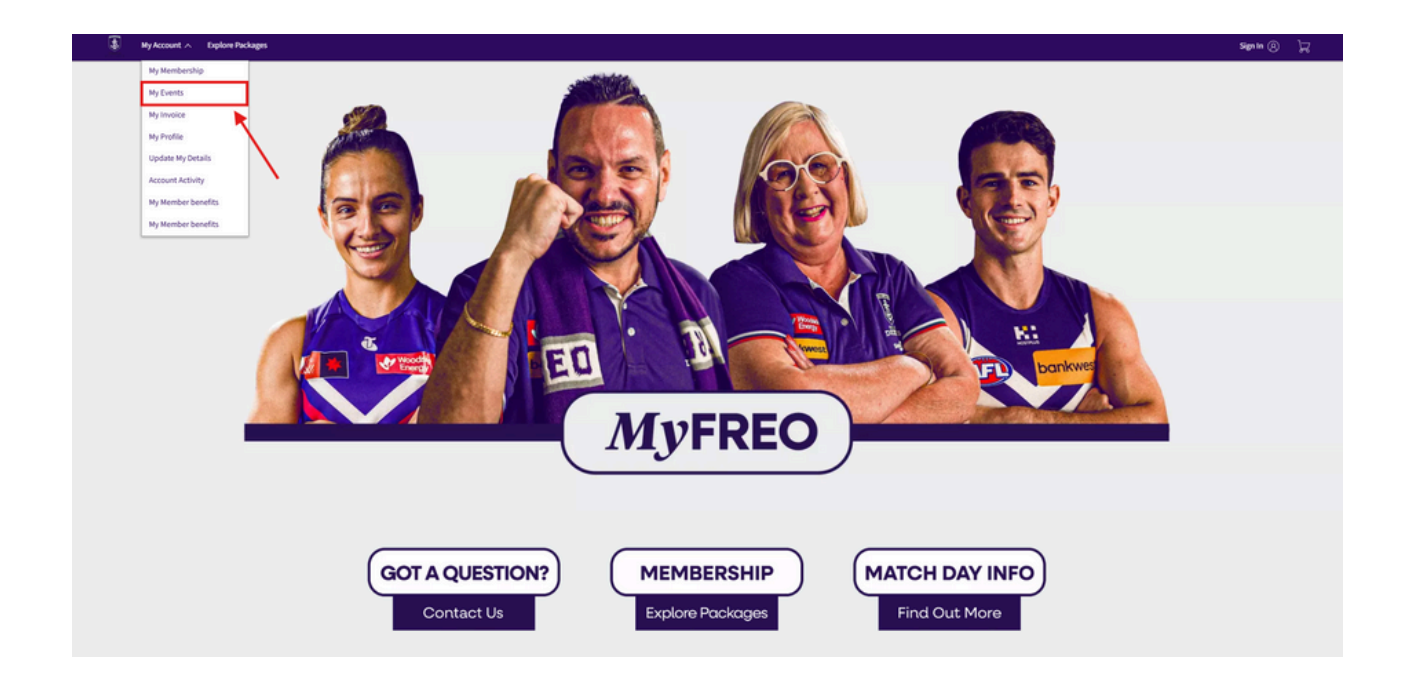

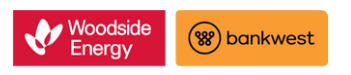

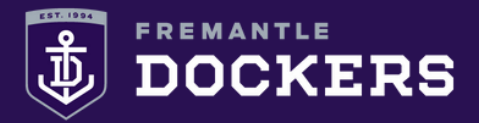

### **STEP 2**

Click the 'View Event Details' button next to the game you want to return your seat for.

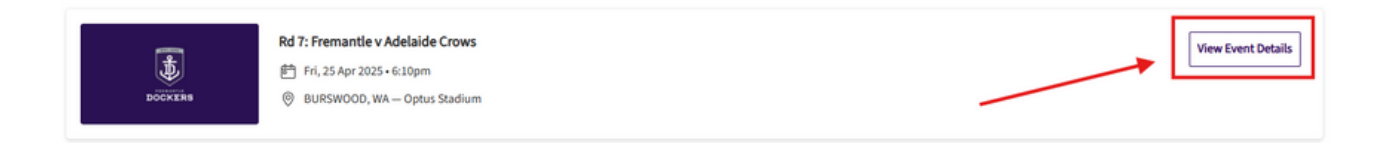

# **STEP 3**

Click the 'Return' button above your ticket/s.

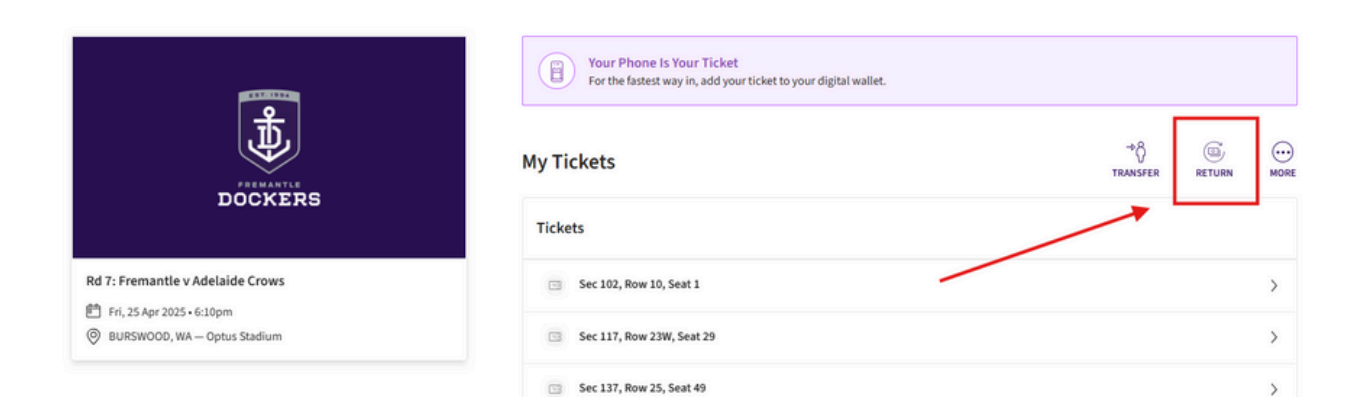

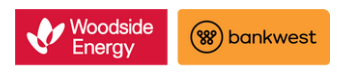

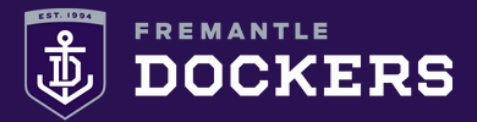

#### **STEP 4**

Select the ticket/s you wish to return for sale, then click 'Continue' at the bottom of the page.

| Ð                                                                                   | Return Tickets Seat/s will be put up for re-sale and if sold successfully, you will earn credit towards your 2025 Fremantle Dockers membership. For further seat return information and terms and conditions, please click here. Select the seat/s for this event that you would like to return. Once selected, click Next to continue to the next step. |
|-------------------------------------------------------------------------------------|----------------------------------------------------------------------------------------------------|
| DOCKERS                                                                             | Tickets                                                                                                    |
| Rd 7: Fremantle v Adelaide Crows                                                    | Selected (1 of 6)                                                                                                    |
| <ul> <li>Frl, 25 Apr 2025 - 6:10pm</li> <li>BURSWOOD, WA – Optus Stadium</li> </ul> | Sec 102, Row 10, Seat 1                                                                                                    |
|                                                                                     | Sec 137, Row 25, Seat 49                                                                                                    |
|                                                                                     | Sec 142, Row 25, Seat 19                                                                                                    |
|                                                                                     | Sec 212, Row 1, Seat 31                                                                                                    |
|                                                                                     | Sec 344, Row 10, Seat 12                                                                                                    |
|                                                                                     | Sec PLAT, Row SOC2, Seat 4                                                                                                    |
|                                                                                     |                                                                                                    |
|                                                                                     | *                                                                                                    |
|                                                                                     | Cancel Continue                                                                                                    |

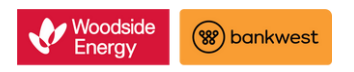

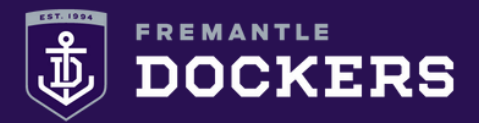

#### **STEP 5**

Tick the 'Seat Return' box as the reason for your return, then click 'Continue'.

#### **Return Tickets**

Select a reason for your return. After selection click Continue to proceed.

Seat Return

# **STEP 6**

Review the details of your return and then click 'Submit' to finalise.

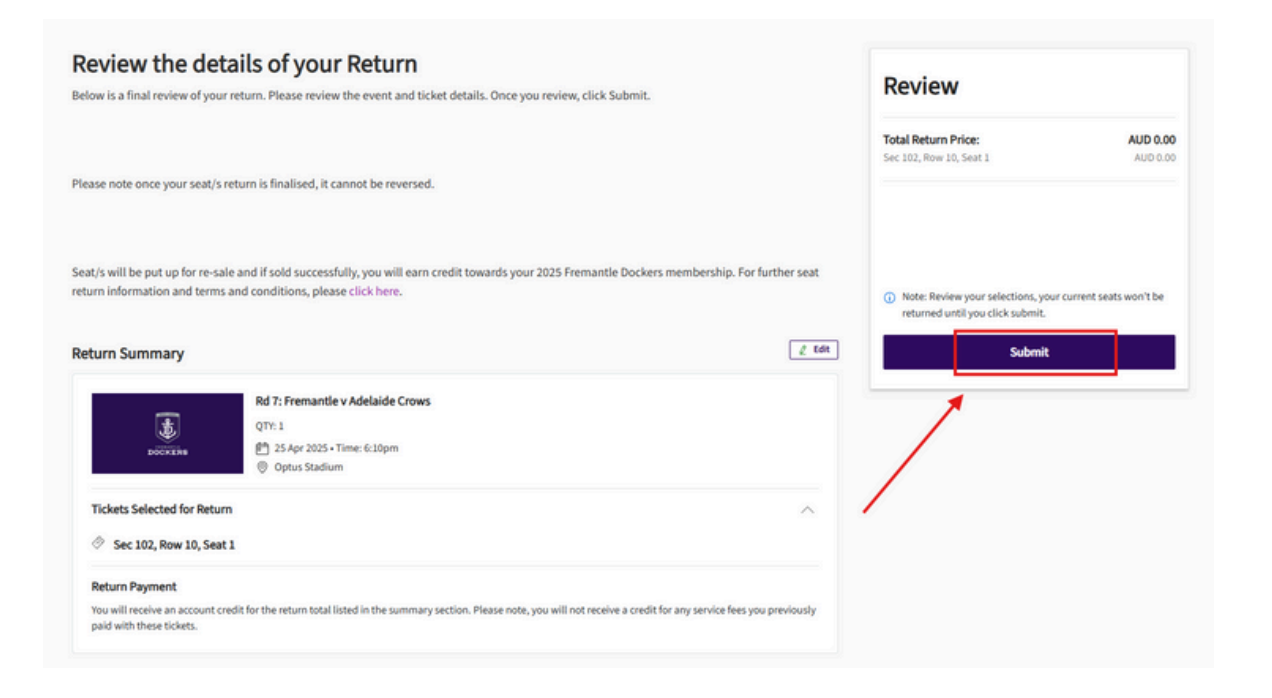

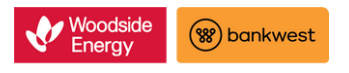